## คู่มือการ classroom สำหรับผู้สอน

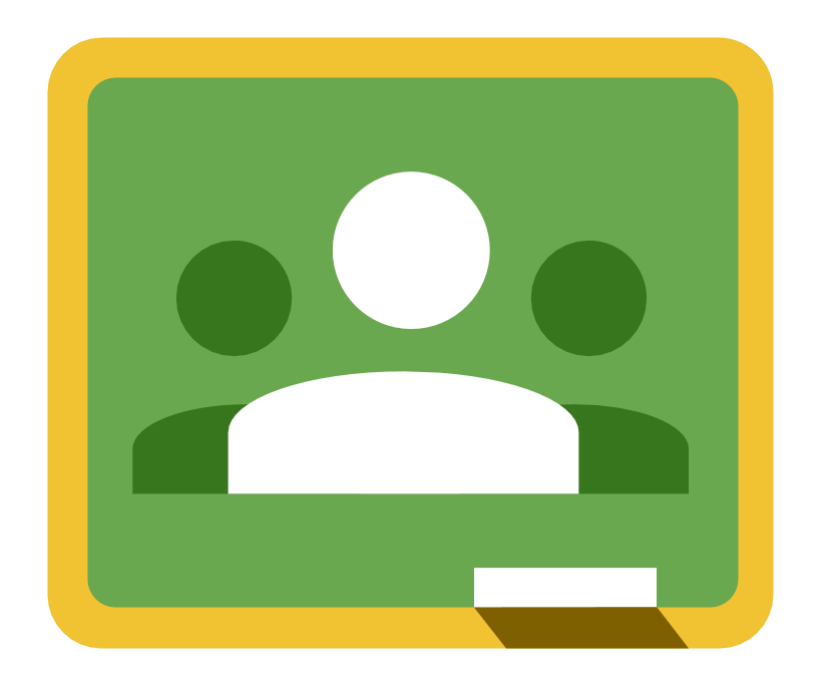

# จัดทำโดย ฝ่ายงานคอมพิวเตอร์ โรงเรียนสาธิตมหาวิทยาลัยราชภัฏสวนสุนันทา

โรงเรียนสาธิตมหาวิทยาลัยราชภัฏสวนสุนันทา

www.sd.ssru.ac.th

### คู่มือการสร้าง google classroom

| หัวข้อ                                             | หน้า |
|----------------------------------------------------|------|
| 1. การลงชื่อเข้าใช้งาน google classroom            | 1    |
| 2. การสร้างชั้นเรียน                               | 2    |
| 3. การสร้าง link google meeting ใน classroom       | 3    |
| 4. การตั้งค่าชั้นเรียน                             | 4    |
| 5. การเชิญนักเรียนเข้าชั้นเรียน                    | 6    |
| 6. การสร้างงาน แบบฝึกหัด แบบทดสอบ                  | 7    |
| 7. การตรวจงานนักเรียน                              | 10   |
| 8. สรุปคะแนน                                       | 11   |
| 9. การนัดหมายนักเรียนเพื่อสอนสดผ่าน google meeting | 12   |

## 1. การลงชื่อเข้าใช้งาน google classroom

- 1.1 เข้าเว็บไซต์ https://classroom.google.com เพื่อเข้าสู่ google classroom
- 1.2 ลงชื่อเข้าใช้งานด้วยอีเมล์ @gmail.com หรือ @ssru.ac.th

|                                      | Google<br>ลงชื่อเข้าใช้งา <sup>ะ</sup>              | น                |   |
|--------------------------------------|-----------------------------------------------------|------------------|---|
|                                      | ใช้บัญชี Google ของค                                | ณ                |   |
| ธีเมลหรือโทรศัพ                      | ń ———                                               |                  | _ |
|                                      |                                                     |                  |   |
| หากลืมอีเมล                          |                                                     |                  |   |
| หากไม่ใช่คอมพิว<br>ลงชื่อเข้าใช้แบบเ | มตอร์ของคุณ ให้ใช่โหมด<br>ส่วนตัว ดูข้อมูลเพิ่มเติม | าผู้มาเยือนเพื่อ |   |
| สร้างบัญชี                           |                                                     | ถัดไป            |   |
|                                      |                                                     |                  |   |
|                                      |                                                     |                  |   |

1.3 กดปุ่มถัดไปเพื่อป้อนรหัสผ่าน

|                                                   | Google            |           |         |
|---------------------------------------------------|-------------------|-----------|---------|
| É                                                 | วินดีต้อนรับ      |           |         |
| 🛞 sawi                                            | tree.ph@ssru.ac.t | h ~       |         |
| ป้อนรหัสผ่าน ———————————————————————————————————— |                   | 0         | >       |
| หากลืมรหัสผ่าน                                    |                   | ถัดไป     |         |
|                                                   |                   |           |         |
|                                                   |                   |           |         |
| ไทย 🔻                                             | ความช่วยเหลือ     | ส่วนบุคคล | ข้อกำหน |

|            |                     |        |                       |           | ч | 40 |  |  |   |     |   |   |
|------------|---------------------|--------|-----------------------|-----------|---|----|--|--|---|-----|---|---|
| <b>H</b> 3 | แจ้ยน 🗙             | +      |                       |           |   |    |  |  | - | - 0 | 3 | × |
| ← ·        | C aclassroom.goog   | le.com | /h                    |           |   |    |  |  | ☆ | 07  | * | : |
| ша         | M Gmail 🖸 YouTube 🙎 | 🕈 Maps | fn Saint Joseph Conve | Pinterest |   |    |  |  |   |     |   |   |
| =          | Google Classroom    | ı      |                       |           |   |    |  |  | + |     | - |   |
|            |                     |        |                       |           |   |    |  |  |   |     |   |   |

#### 1.4 เมื่อป้อนรหัสผ่านเรียบร้อยแล้วกคปุ่มถัคไปเพื่อเข้าสู่ classroom

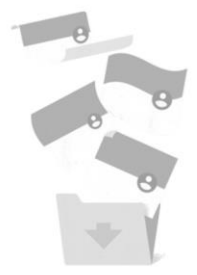

ไม่มีขึ้นเรียนทั่งห เกิมขึ้นเรียนทั้งหมดของคุณแล้ว คุณจะดูขึ้นเรียนเหลามั่นได้ในส่วน "ขึ้นเรียนที่เกิม" ในเมนู Classroom

0

### 2. การสร้างชั้นเรียน

2.1 คลิกเครื่องหมายบวกที่มุมบนขวามือของเว็บไซต์ แล้วเลือกเมนู สร้างชั้นเรียนหรือ create class

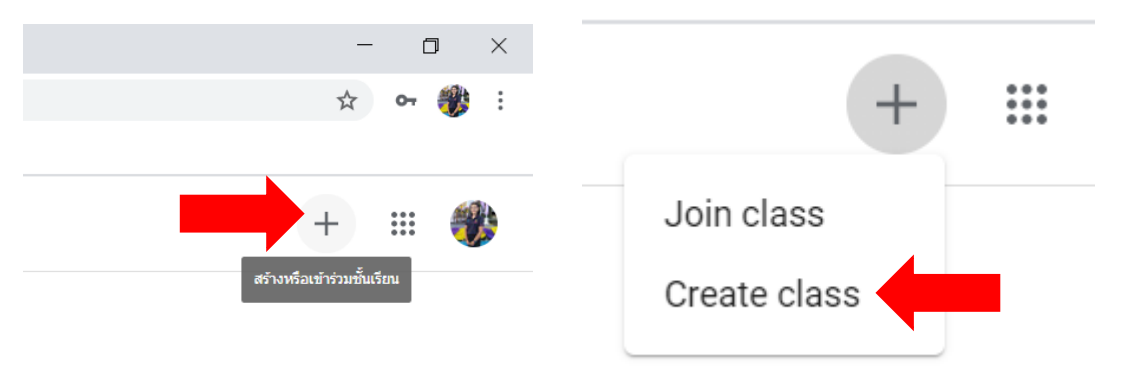

 กรอกข้อมูลตามรายละเอียดที่ปรากฏ ที่จำเป็นต้องใส่คือ Class name และ Section หลังจากนั้น กดปุ่ม Create

| Class name (required) |  |  |
|-----------------------|--|--|
|                       |  |  |
| Section               |  |  |
| Subject               |  |  |
| Room                  |  |  |

- 3. การสร้าง link google meeting ใน classroom
  - 3.1 เมื่อสร้างชั้นเรียน ได้แล้วระบบจะเปิดหน้าต่างชั้นเรียนที่สร้างให้อัตโนมัติและจะมีกล่อง

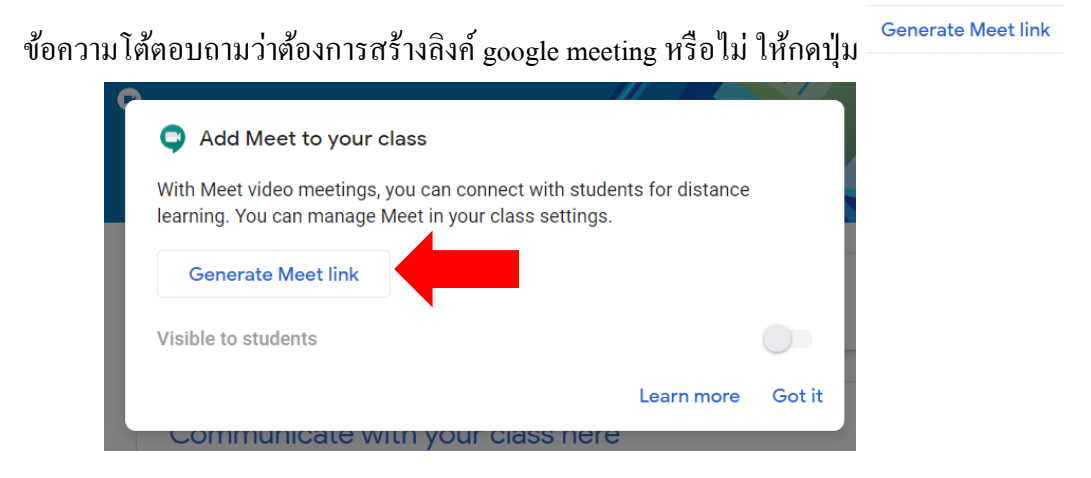

3.2 หรือถ้าไม่ได้ตั้งก่าตามข้อ 3.1 สามารถตั้งก่าภายหลังได้ โดยกลิกที่เมนู Generate Meet link ที่ ส่วน header ของชั้นเรียนนั้นเพื่อสร้าง Link google meet เมื่อกดเมนู generate meet link แล้วจะ ปรากฏหน้าต่างดังรูป ให้กดปุ่ม save เพื่อทำการบันทึกการตั้งก่า

| com/lookun/tv64ttvkki_@                                                                                         |                |      |
|----------------------------------------------------------------------------------------------------|----------------|------|
| Add Meet to your class                                                                                          |                |      |
| With Meet video meetings, you can connect with student<br>learning. You can manage Meet in your class settings. | s for distance |      |
| https://meet.google.com/lookup/fv64ftykki                                                                       |                | Сору |
| Visible to students                                                                                             |                | •    |
|                                                                                                    | Learn more     | Save |
| Communicate with your class here                                                                                |                |      |

3.3 ลิงค์ของ google meeting จะปรากฏอยู่ที่ส่วนของ header ของชั้นเรียน

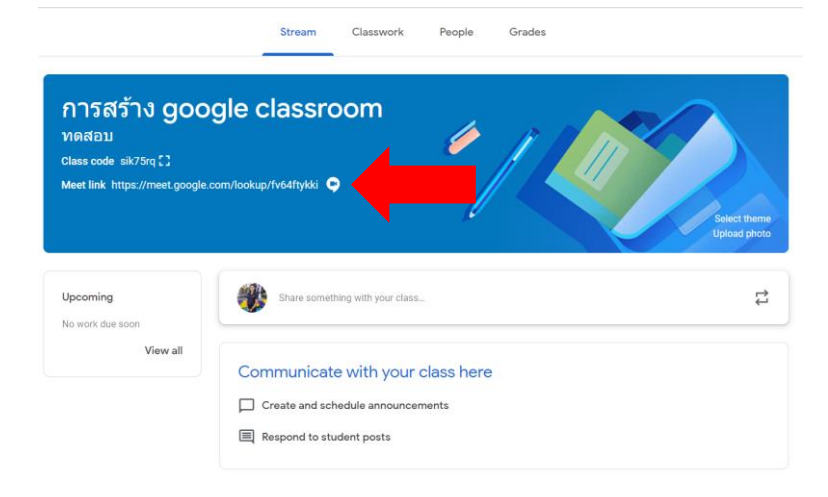

## 4. การตั้งค่าชั้นเรียน

4.1 คลิกที่สัญลักษณ์ ที่มุมบนขวามือของชั้นเรียนเพื่อเข้าสู่เมนูการตั้งค่า
4.2 สามารถตั้งค่าได้ดังต่อไปนี้

| Class Details          |                                  |  |  |  |  |
|------------------------|----------------------------------|--|--|--|--|
| Class name<br>การสร้าง | e (required)<br>google classroom |  |  |  |  |
| Class de               | scription                        |  |  |  |  |
| Section<br>ทดสอบ       |                                  |  |  |  |  |
| Room                   |                                  |  |  |  |  |
| Subject                |                                  |  |  |  |  |

## ข้อมูลทั่วไปของชั้นเรียน

| General                                                     |                                             |
|-------------------------------------------------------------|---------------------------------------------|
| Class code                                                  | xdttx2d 👻                                   |
| Stream                                                      | Students can post and comment 🔹             |
| Classwork on the stream                                     | Show condensed notifications 👻              |
| Show deleted items<br>Only teachers can view deleted items. |                                             |
| Classroom now supports Meet<br>Learn more                   | https://meet.google.com/lookup/fv64ftykki 👻 |
| Visible to students                                         | -                                           |

สามารถตั้งค่าได้ดังนี้

 หัวข้อ Class code สามารถ reset รหัสใหม่ได้ โดยคลิกที่สัญลักษณ์ลูกศรชี้ลงด้านหลัง รหัสแล้วเลือกเมนู reset

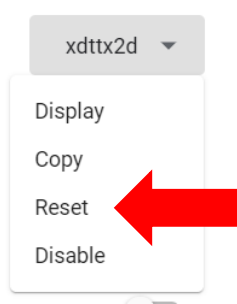

หัว Steam สามารถตั้งค่าว่าต้องการให้นักเรียนสามารถโพสข้อความได้หรือไม่ หรือ
 ให้นักเรียนนักเรียนคอมเม้นใต้โพสของครูได้อย่างเดียว หรือนักเรียนไม่สามารถโพส
 และคอมเม้นในหน้า steam ได้เลย

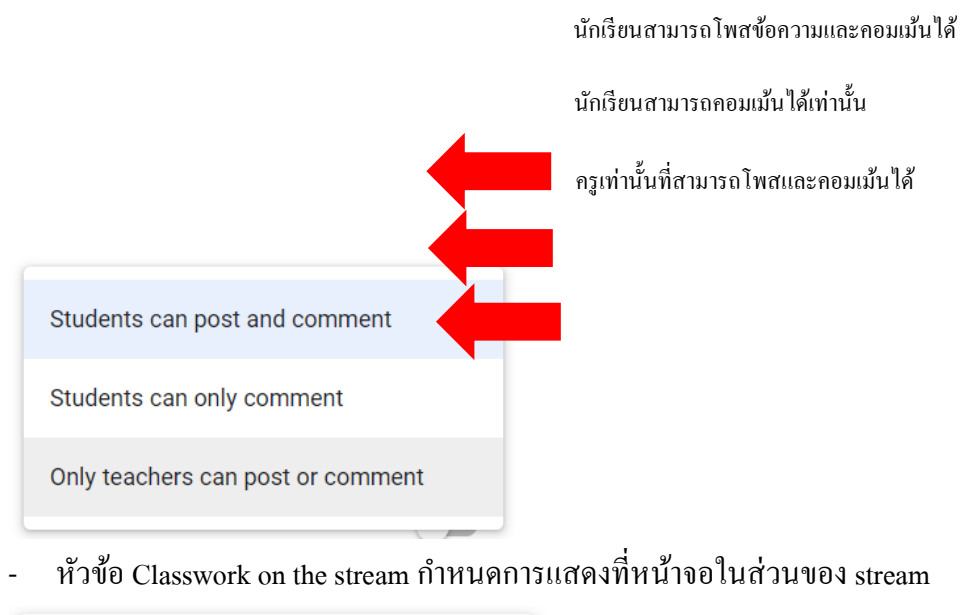

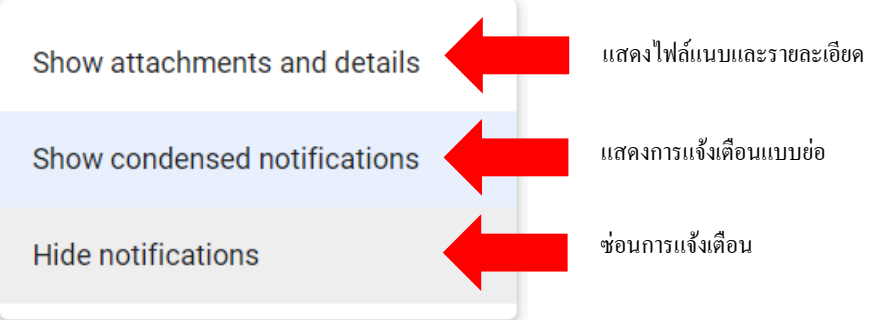

ในส่วนของ Grade เป็นการตั้งค่าการตัดเกรด กำหนดว่าจะให้นักเรียนเห็นการคำนวณเกรด หรือไม่

|    |           | Creating                                                                            |                      |                      |                |
|----|-----------|-------------------------------------------------------------------------------------|----------------------|----------------------|----------------|
|    |           | Grading                                                                             |                      |                      |                |
|    |           | Grade calculation                                                                   |                      |                      |                |
|    |           | Overall grade calculation<br>Choose a grading system. Learn more                    |                      | No overall grade     | •              |
|    |           | Show overall grade to students                                                      |                      |                      |                |
|    |           | Grade categories<br>Add grade category                                              |                      |                      |                |
|    | 4.3 เมื่อ | ตั้งก่าทั้งหมดเรียบร้อยแล้วให้กดปุ่ม                                                | Save                 | ที่มุมบนขวามือ เพื่อ | บบันทึกการตั้ง |
|    | ค่า       | •                                                                                   |                      | ч                    |                |
| 5. | การเชิญ   | เน้กเรียนเข้าชั้นเรียน                                                              |                      |                      |                |
|    | สามารถ    | ้<br>แชิญนักเรียนเข้าชั้นเรียนได้ 2 วิธีดังนี้                                      |                      |                      |                |
|    | 5.1 คัดส  | ลอกรหัสชั้นเรียนแล้วส่งให้นักเรียนเพื่                                              | อ ioint เข้าชั้นเรีย | น                    |                |
|    | 5.1 111   | การสร้าง goog<br>ทดสอบ<br>Class code xdttx2d เ<br>Meet link https://meet.google.com | le clas              | sroom                |                |

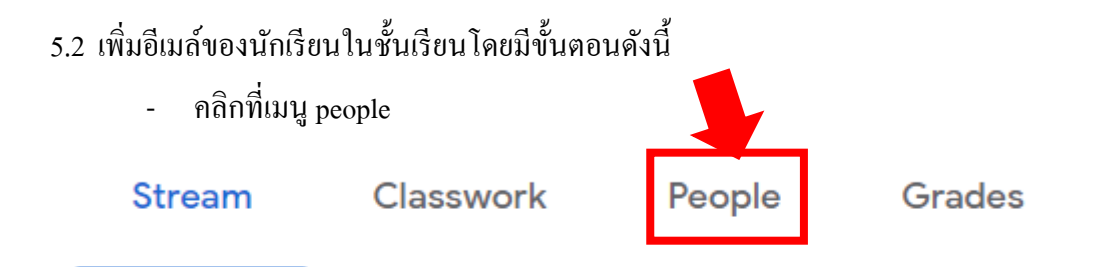

คลิกที่สัญลักษณ์ <sup>2</sup> ตรงแถบ Student เพื่อเพิ่มอีเมล์ของนักเรียน โดยสามารถ
 คัดลอกอีกเมล์ของนักเรียนหลายคนมาใส่พร้อมกันได้ หลังจากนั้นกดปุ่ม Invite

| Invite students      |        |        |  |
|----------------------|--------|--------|--|
| Type a name or email |        |        |  |
|                      |        |        |  |
|                      |        |        |  |
|                      |        |        |  |
|                      |        |        |  |
|                      |        |        |  |
|                      | Cancel | Invite |  |

- 6. การสร้างงาน แบบฝึกหัด แบบทดสอบ
  - 6.1 คลิกที่เมนู classwork

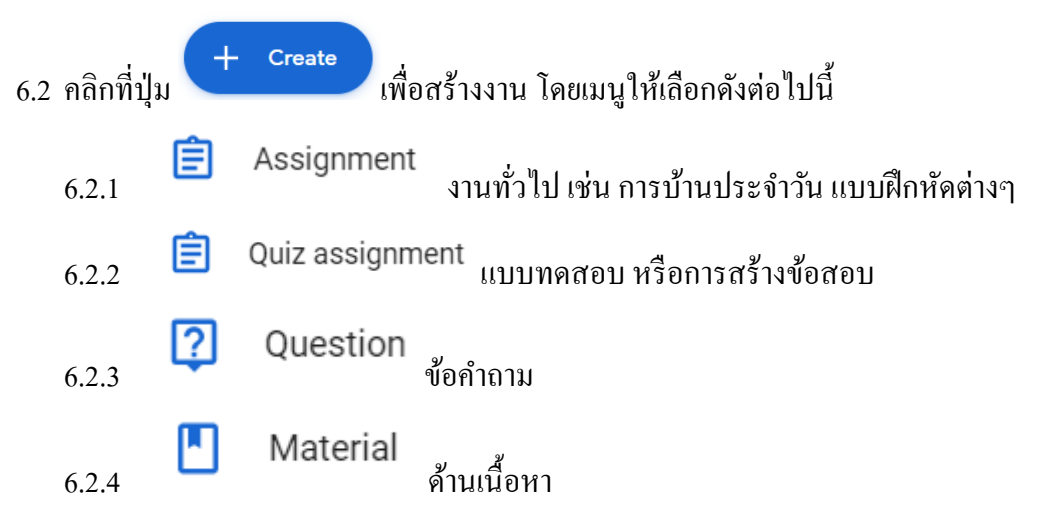

| 6.2.5 | 41 | Reuse post<br>โพสซ้ำ             |
|-------|----|----------------------------------|
| 6.2.6 | Ħ  | Topic<br>การสร้างหัวข้อแยกประเภท |

6.3 การสร้าง Topic คลิกที่เมนู create เลือกหัวข้อ Topic แล้วตั้งชื่อหัวข้อตามที่ต้องการแบ่ง

ประเภท

| Add topic        |        |     |
|------------------|--------|-----|
| Topic<br>การบ้าน |        |     |
|                  | Cancel | Add |

| บทเรียน                                           | : |
|---------------------------------------------------|---|
| Students can only see topics with published posts |   |
| ~                                                 |   |
| การบ้าน                                           | : |
| Students can only see topics with published posts |   |
|                                                   |   |
| แบบทดสอบ                                          | : |

Students can only see topics with published posts

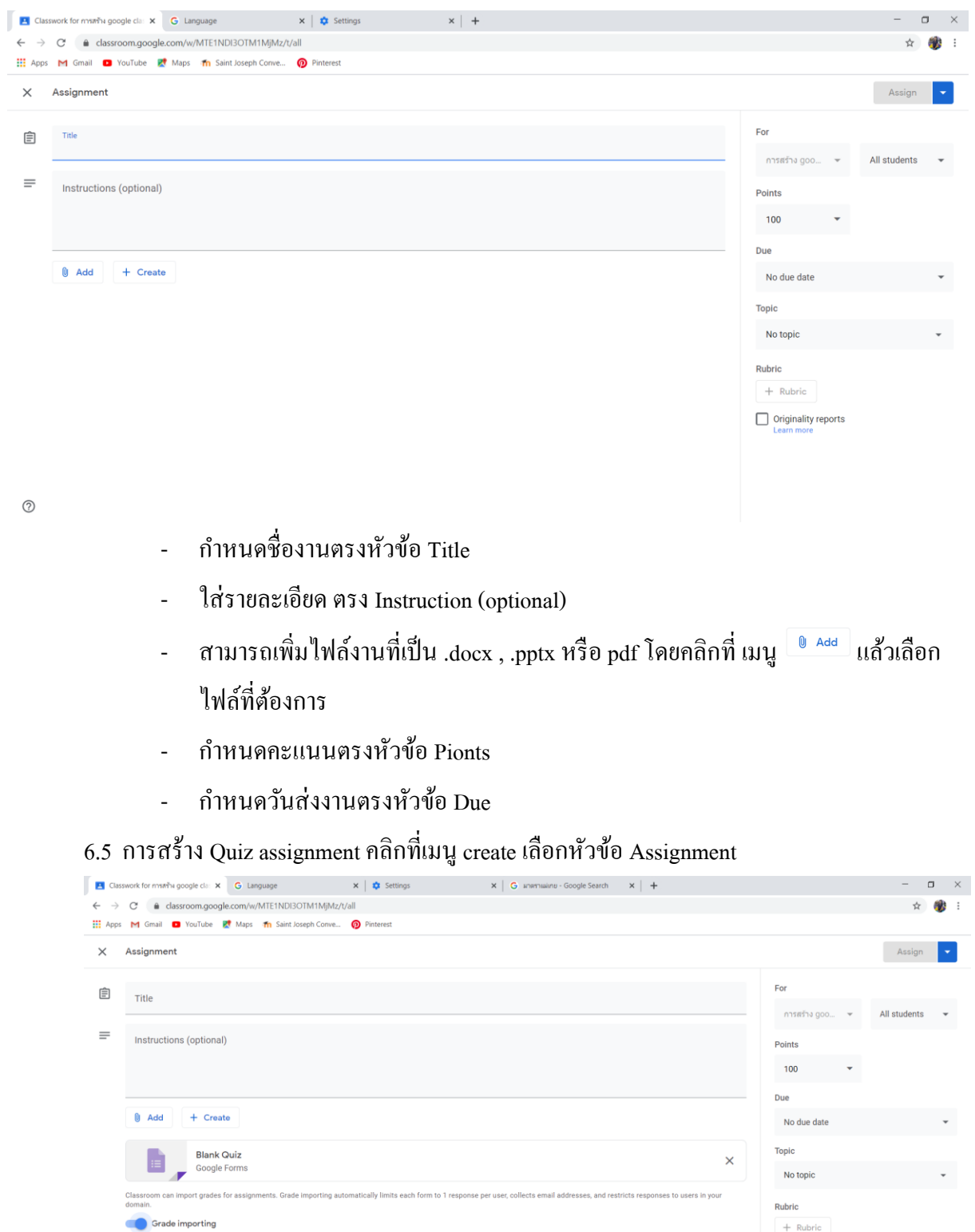

#### 6.4 การสร้าง Assignment คลิกที่เมนู create เลือกหัวข้อ Assignment

- ตั้งชื่องานในหัวข้อ title
- ใส่รายละเอียดคำอธิบายตรง Instructions (optional)

Originality reports

- Quiz assignment จะสร้าง google form ขึ้นมาให้อัตโนมัติ โดยสามารถนำข้อมูลไปใส่
   ใน google form โดยดับเบิ้ลคลิกที่ไฟล์ google form แล้วกรอกข้อมูลที่เป็นคำถามลง
   ใน google form
- กำหนดคะแนนที่หัวข้อ points
- กำหนดการส่ง ตั้งค่าได้ที่ Due
- 6.6 เมื่อต้องการจะนำงานไปใส่ไว้ใน topic ให้คลิกซ้ายค้างที่งานที่สร้างขึ้นแล้วนำไปวางใน topic ที่ต้องการ จะได้ดังภาพ

|                           | Stream             | Classwork | Peopl | e Grades        |                    |       |
|---------------------------|--------------------|-----------|-------|-----------------|--------------------|-------|
| + Create                  |                    |           | Meet  | Google Calendar | Class Drive f      | older |
| บทเรียน                   |                    |           |       |                 |                    | :     |
| Students can only see top | ics with published | posts     |       |                 |                    |       |
|                           |                    |           |       |                 |                    |       |
| การบ้าน                   |                    |           |       |                 |                    | :     |
| 📋 แบบฝึกหัดครั้งที่       | 1                  |           |       |                 | Due Jul 7, 1:30 PM |       |
|                           |                    |           |       |                 |                    |       |
| แบบทดสอบ                  | Ц                  |           |       |                 |                    | :     |
| ( อี ข้อสอบกลางภาณ        | ก                  |           |       |                 | Posted 11:52 AM    |       |
| No due date               |                    |           |       |                 |                    |       |
|                           |                    |           |       | O               | O<br>Assigned      |       |

- 7. การตรวจงานนักเรียน
  - 7.1 คลิกเลือกที่เมนู classwork (งานของชั้นเรียน)
  - 7.2 คลิกเลือกงานที่ต้องการตรวจจะมีข้อมูลบอกจำนวนนักเรียนที่ส่งงานและจำนวนนักเรียนที่ยัง

#### ไม่ได้ส่งงาน

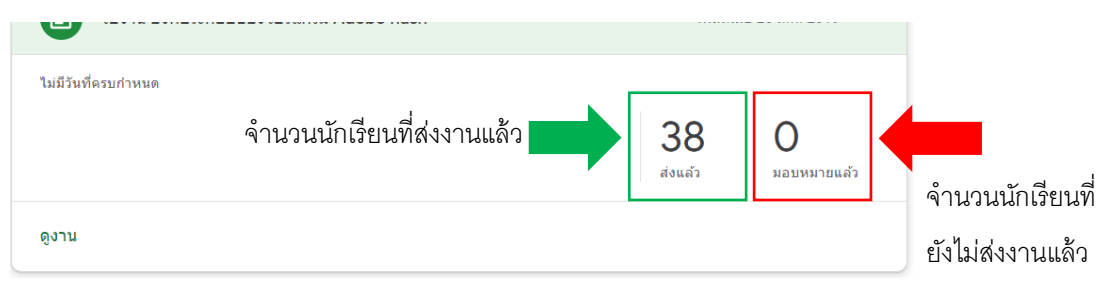

## 7.3 กดที่เมนู ดุงาน เพื่อเข้าไปตรวจงานรายบุคคล แล้วสามารถคลิกเปิดงานของนักเรียนเพื่อ ตรวจงานได้ทันที

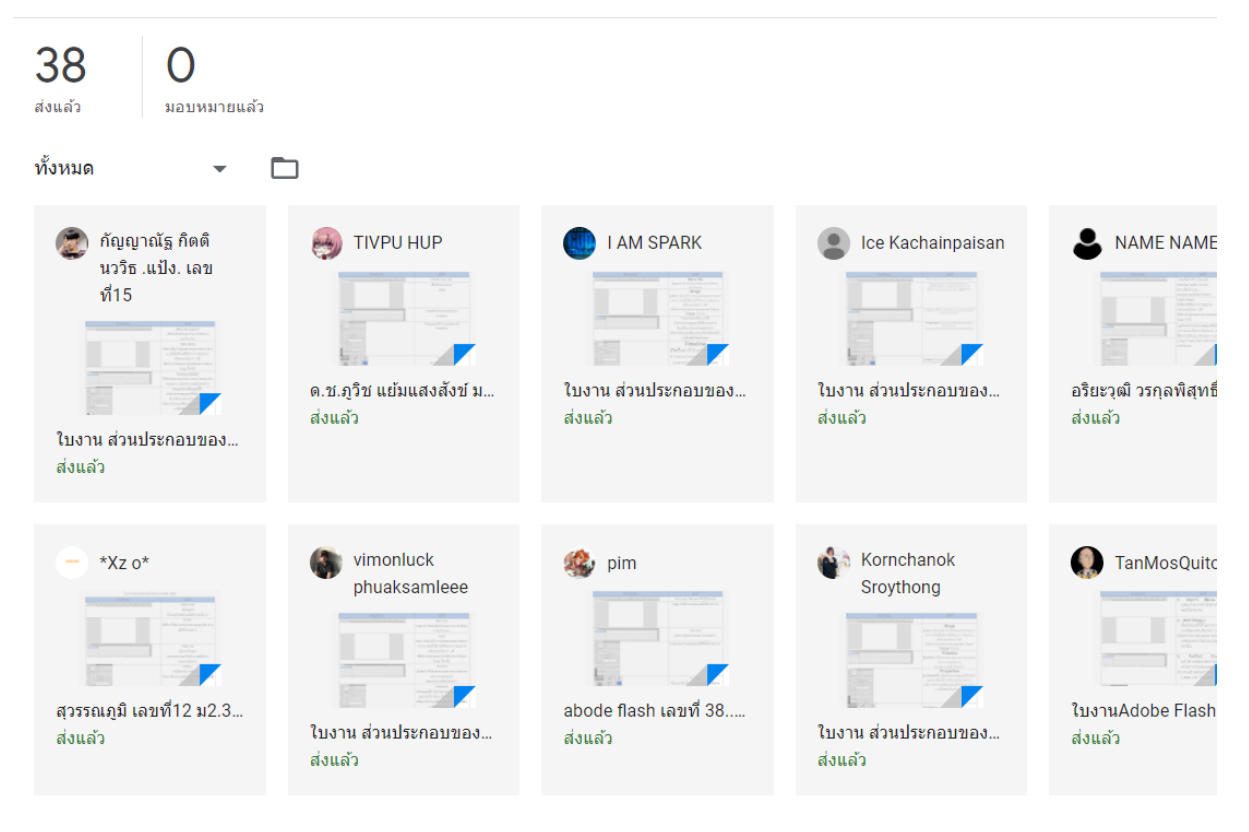

#### 8. สรุปคะแนน

#### คลิกที่เมนู Grade (คะแนน)

|   | เรียงตามนามสกุล 👻    | 17 ก.พ.<br>การสร้าง<br>เกมด้วย | 3 ก.พ.<br>การเขียน<br>โปรแกรม | 3 ก.พ.<br>การเขียน<br>โปรแกรม | ไม่มีวันที่คร<br>สอบกลาง<br>ภาค <b></b> | 13 ม.ค.<br>การสร้าง<br>ภาพ |
|---|----------------------|--------------------------------|-------------------------------|-------------------------------|-----------------------------------------|----------------------------|
|   | GuNeRiZeR 07         | ส่งแล้ว                        | ส่งแล้ว                       | <b>ส่งแล้ว</b><br>เสร็จล่าช้า | ส่งแล้ว                                 | ส่งแล้ว                    |
| 2 | BLUESKY 23           | ส่งแล้ว                        | ส่งแล้ว                       | ส่งแล้ว                       | ส่งแล้ว                                 | ส่งแล้ว                    |
|   | FIMMYFILM_M. 55      | ส่งแล้ว                        | ส่งแล้ว                       | ส่งแล้ว                       | ส่งแล้ว                                 | ส่งแล้ว                    |
| - | tanvarat chankamkaew | ส่งแล้ว                        | ส่งแล้ว                       | ส่งแล้ว                       | ส่งแล้ว                                 | ส่งแล้ว                    |
| - |                      |                                |                               |                               |                                         |                            |

ถ้าครูกำหนดคะแนนไว้ ที่เมนูนี้จะแสดงเป็นกะแนนขึ้นมา

#### 9. การนัดหมายนักเรียนเพื่อสอนสดผ่าน google meeting

9.1 คลิกที่เมนู stream

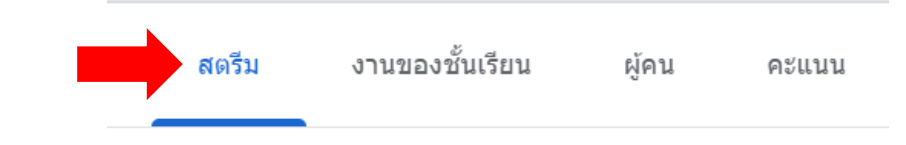

## 9.2 คลิกที่ช่อง "แชร์ข้อมูลบางอย่างกับชั้นเรียนของคุณ"

|                                                             | สตรีม งานของชั้นเรียน                | ผู้คน | คะแบน                     |
|-------------------------------------------------------------|--------------------------------------|-------|---------------------------|
| <b>คอมพิวเตอร์</b><br>ม.1/7<br>รหัสของขั้นเรียน exizjd2 [ ] |                                      |       | เลือกธีม<br>อัปโหลดรูปภาพ |
| เร็วๆ นี้<br>ไม่มีงานที่ครบกำหนดเร็วๆ นี้                   | แชร์ข้อมูลบางอย่างกับขึ้นเรียนของคุณ |       | ţ                         |

#### 9.3 ใส่รายละเอียดการนัดหมายเรียนสดผ่าน google meet

| <sub>ใ</sub> ำหรับ                           |                  |               |                 |                 |               |    |
|----------------------------------------------|------------------|---------------|-----------------|-----------------|---------------|----|
| คอมพิวเตอร์ ม 🔻                              | นักเรียนทั้งหมด  | •             |                 |                 |               |    |
|                                              |                  |               |                 |                 |               |    |
| แชร์กับขันเรียนของคุณ<br>บัดหมวยเรียนออนไอบ์ | in accelo most   |               |                 |                 | - <b>-</b> -  |    |
| แต่หมายเวยนยอน เด่น                          | with google meet | ing วนศุกรท 2 | 0 ก.ค. 2563 เวล | า 10.00 - 11.0  | )0 น. โดยคลัก | ที |
| ลิงค์ด้านล่างนี้<br>                         | a tu google mee  | ung วนศุกรท 2 | 0 ก.ค. 2563 เวล | 10.00 - 11.0 רו | 00 น. โดยคลิก | ที |
| ลึงค์ด้านล่างนี้<br>                         | a nu googie meer | ung วนศุกรท 2 | 0 ก.ค. 2563 เวส | 10.00 - 11.0 יו | 00 น. โดยคลิก | ที |

9.4 เพิ่มถิงค์ google meet โดยคลิกที่เมนู 🍭 เพิ่มแล้วเลือก link

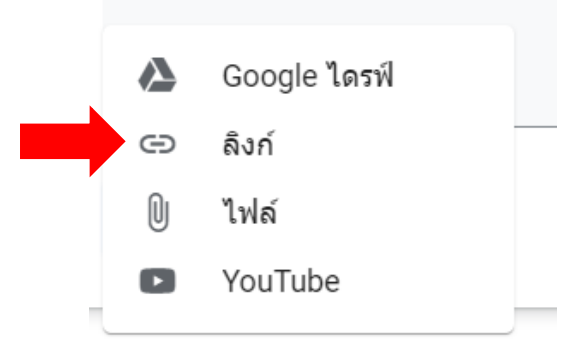

9.5 คัคถิงก์ google meet ที่อยู่บน header ของชั้นเรียนแล้วนำมาวางที่ช่องวางถิงค์ แล้วกคปุ่ม "เพิ่ม ถิงก์"

|                                                               | เพิ่มลิงก์                                                                        |                  |
|---------------------------------------------------------------|-----------------------------------------------------------------------------------|------------------|
|                                                               | ลิงก์<br>meet.google.com/cqo-cki<br>ยกเลิก เพิ่มลิงก์                             |                  |
| 9.6 กคปุ่มโพส                                                 |                                                                                   |                  |
| สำหรับ                                                        |                                                                                   |                  |
| คอมพิวเตอร์ ม 🔻                                               | นักเรียนทั้งหมด 👻                                                                 |                  |
| แชร์กับขั้นเรียนของคุณ<br>นัดหมายเรียนออน<br>ลิงค์ด้านล่างนี้ | ใลน์ผ่าน google meeting วันศุกร์ที่ 20 ก.ค. 2563 เวลา 10.00 - 11.เ                | 00 น. โดยคลิกที่ |
|                                                               |                                                                                   |                  |
|                                                               | l <b>ass video meeting</b><br>tp://meet.google.com/cqo-ckin-vgz?authuser=0&hs=179 | ×                |
| () เพิ่ม                                                      | ມກເລິກ                                                                            | โพสต์ 👻          |